# WatchGuard Integration

#### Contents

- 1 Introduction
- 2 Integration Overview
- 3 Platform and Software
- 4 Configuration
- 4 Configuration

  4.1 Configure the RADIUS Server and NAS entry in Swivel Sentry
  5 Configure Swivel Sentry for Two-Factor Authentication using Email
  5.1 Configure Challenge and Response Authentication
  5.2 Create an Email OTC Group
  5.3 Create an Email Transport Type
  5.4 Configure an SMTP Gateway
  5.5 Add an Authentication User in Swivel Sentry

  6 Configure the Eirebox to use a BADIUS Authentication Server
- 6 Configure the Firebox to use a RADIUS Authentication Server
  - 6.1 Configure Users and Groups on the Firebox
     6.2 Configure Mobile VPN with SSL on the Firebox
- 7 Download Mobile VPN with SSL Software with Swivel Sentry
- 8 Mobile VPN with SSL Client Authentication
- 9 Troubleshooting

# Introduction

WatchGuard provides integration instructions to help our customers configure WatchGuard products to work with products created by other organizations. If you need more information or technical support about how to configure a third-party product, see the documentation and support resources for that product. Swivel Secure provide a two-factor authentication solution, called Sentry. Future references to the Swivel authentication solution, will simply be referred to as Swivel Sentry.

### Integration Overview

Swivel Sentry is RADIUS compatible and can be used as a RADIUS server. This document describes the steps necessary to integrate the WatchGuard Mobile VPN, with SSL client software download process and Mobile VPN with SSL client authentication with Swivel's Sentry two-factor authentication solution.

This diagram shows the workflow for two-factor authentication through integration with Swivel Sentry, which is described below:

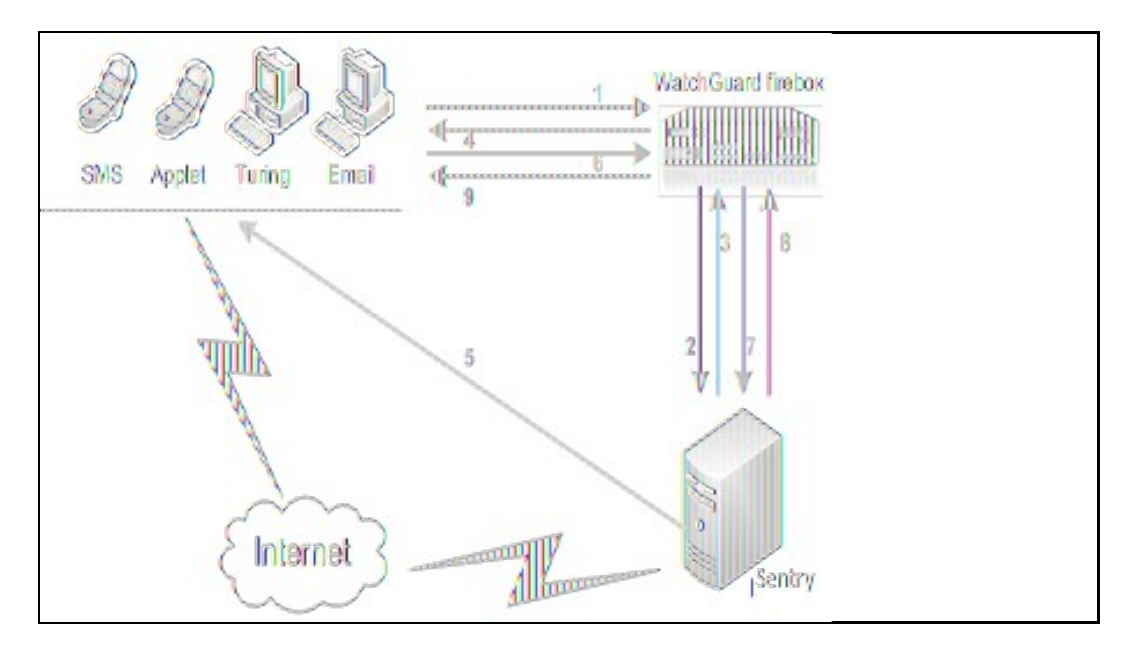

At a high level:

A user initiates primary authentication to the WatchGuard Firebox.
 The Firebox sends an authentication request to Swivel Sentry.

3. Swivel Sentry checks the password. If it is correct, it responds with a RADIUS challenge (one-time code) to the Firebox.

 The user is prompted with a second dialog box.
 If the user types a correct passphrase and Swivel Sentry is set to Dual Challenge On Demand, Swivel Sentry will send a dual channel message security string message as a one-time code to the user in a specified format (SMS text message, Turing TURing image, mobile phone client applicationapp, or email).

6. The user submits their one-time code in the second dialog box and sends a second authentication request to the Firebox.

7. Swivel Sentry authenticates the user based on the password submitted in the first authentication request and the one-time code submitted in the second authentication request.

8. The Firebox receives the authentication results from Swivel Sentry. 9. The Firebox grants the user access. ?

# Platform and Software

The hardware and software used to complete the steps outlined in this document include: ? Firebox M400 installed with Fireware v11.10.5

? Swivel Secure appliance server v2, and Swivel Sentry v.10.5.3030 installed on a Windows computer ? FreeRADIUS server 2.2.3

## Configuration

### Configure the RADIUS Server and NAS entry in Swivel Sentry

1. Verify that the RADIUS server has been enabled in Swivel Sentry. To do this, open the Swivel Sentry Management Console. Select RADIUS > Server and make sure 'Server enabled' in the drop-down list is set to Yes.

| RADIUS>Server                    | 0                |
|----------------------------------|------------------|
| Please enter the details for the | e RADIUS server. |
| Server enabled:                  | Yes 0            |
| IP address:                      |                  |
| Authentication port:             | 1812             |
| Accounting port:                 | 1813             |
| Maximum no. sessions:            | 50               |
| Session TTL:                     | 60               |
| Permit empty attributes:         | No 0             |
| Radius Groups:                   | No 0             |
| Radius Group Keyword:            |                  |
| Additional RADIUS logging:       | Both 0           |
| Enable debug:                    | No ¢             |
|                                  | Apply Reset      |

From the Swivel Sentry Management Console, select RADIUS NAS.
 In the Identifier text box, type a name for the NAS.
 In the Hostname/IP text box, type the trusted interface IP address of your Firebox. In our example, we used 172.16.1.1, but your IP address could be different.

5. In the Secret text box, type the shared secret to use for communication between the Firebox and RADIUS NAS.

| RADIUS>NAS 🥹                                                                                              |                                                                        |
|----------------------------------------------------------------------------------------------------|------------------------------------------------------------------------|
| Please enter the details for any RADIUS network a<br>authentication services of the Swivel server via the | ccess servers. A NAS is permitted to access the<br>e RADIUS interface. |
| NAS:                                                                                                    |                                                                        |
| Identifier:                                                                                               | Watch VPN                                                              |
| Hostname/IP:                                                                                              | 172.16.1.1                                                             |
| Secret:                                                                                                   |                                                                        |
| Group:                                                                                                    | ANY 0                                                                  |
| EAP protocol:                                                                                             | None 0                                                                 |
| Authentication Mode:                                                                                      | All C                                                                  |
| Vendor (Groups):                                                                                          | Watchguard 0                                                           |
| Change PIN warning:                                                                                       | No C                                                                   |
| Two Stage Auth:                                                                                           | Yes C                                                                  |
| Allow blank password at Stage One:                                                                        | No 0                                                                   |
| Send Security String after Stage One:                                                                     | Yes O                                                                  |
| Even if User as Valid String:                                                                             | Yes 0                                                                  |
| Check password with repository:                                                                           | No C                                                                   |
| Authenticate non-user with just password:                                                                 | No C                                                                   |
| Username attribute for repository:                                                                        |                                                                        |
| Allow alternative usernames:                                                                              | No C                                                                   |
| Alternative username attributes:                                                                          |                                                                        |
| OTC timeout (mins):                                                                                       | 0                                                                      |
| Internal IP ranges:                                                                                       |                                                                        |
| Send username in challenge:                                                                               | No C                                                                   |
|                                                                                                    | Apply Reset                                                            |

6. Click Apply to save changes.

## **Configure Swivel Sentry for Two-Factor Authentication using Email**

When a user authenticates with two-factor authentication, they enter their passphrase to authenticate and are then presented with a second dialog box to enter a one-time code. This code is used as the passphrase OTC for the second authentication. The code can be distributed through an SMS text message, email, TURuring image, or mobile phone client applicationapp. In this example, we will configure Swivel Sentry to send the one-time code through email. 1. From the Swivel Sentry Administration Console, select RADIUS > NAS. 2. Make sure the **Two Stage Auth.** drop-down list is set to **Yes**.

| RAD                  | ius>nas 🕛                                                                           |                                                              |                            |
|----------------------|-------------------------------------------------------------------------------------|--------------------------------------------------------------|----------------------------|
| Please e<br>authenti | nter the details for any RADIUS network<br>cotion services of the Swiwel server via | access servers. A NAS<br>the RAD <mark>IUS interface.</mark> | is permitted to access the |
| MAS:                 | 8                                                                                   |                                                              |                            |
|                      | ldentiller:                                                                         | Watch V9N                                                    |                            |
|                      | Hostname/IP:                                                                        | 172.16.1.1                                                   |                            |
|                      | Secret:                                                                             | 00000                                                        |                            |
|                      | Group:                                                                              | ARY \$                                                       |                            |
|                      | EAP protocol:                                                                       | Mone 0                                                       |                            |
|                      | Authentication Node:                                                                | All 0                                                        |                            |
|                      | Vendor (Groups):                                                                    | Watshguard 0                                                 |                            |
|                      | Change PON worning:                                                                 | 150 \$                                                       |                            |
|                      | Two Stoge Auth:                                                                     | 748 II                                                       |                            |
|                      | Allow blank password at Stage One:                                                  | 710 C                                                        |                            |

#### **Configure Challenge and Response Authentication**

To allow challenge and response authentication through email, you must first configure Swivel Sentry for two stage authentication:

- From the Swivel Sentry Administration Console, select Server > Dual Channel.
   Make sure the **On-demand authentication** drop-down box is set to Yes.

| Server>Dual Channel 🥹                                                          |                                                         |
|--------------------------------------------------------------------------------|---------------------------------------------------------|
| Please select whether dual channel security<br>at the point of authentication. | string messages are delivered preemptively or on demand |
| On-demand authentication:                                                      | Yes 0                                                   |
| On-Demand Delivery:                                                            | No 0                                                    |
| Allow message request by username:                                             | Yes 0                                                   |
| Allow alternative usernames:                                                   | No 0                                                    |
| Verification Mode:                                                             | Standard - OTC 0                                        |
| Alternative username attributes:                                               |                                                         |
| Multiple authentications per String:                                           | No 0                                                    |
| Confirmation image on message request:                                         | Yes 0                                                   |
| In Bound OTC Rule:                                                             | None 0                                                  |
| Confirmation key:                                                              | 1                                                       |
| Call/Notification gap (s):                                                     | 10                                                      |
| In Bound SMS Timeout (ms):                                                     | 500                                                     |
| Domain Allowed to get OTC:                                                     |                                                         |
|                                                                                | Apply Reset                                             |

### Create an Email OTC Group

A group is needed to give authentication rights to users via email. This group could be linked to AD, bu for the example, we will use local users created in Swivel Sentry:

- From the Swivel Sentry Management Console, select Repository > Groups.
   In the empty fields at the bottom of the screen, type in SwivelEmailOTC as a group name.
   Select the Dual and PINIess tick boxes.
   In the Local XML filed, type in SwivelEmailOTC as the name.

| Please enter t<br>This includes | he repository group<br>group privileges an | d Active Dire | to be<br>ectory | t used by the<br>/LDAP definiti | Swivel ser<br>on. For XM | ver.<br>IL reposit | ory, please | copy the | group name into the definition |
|---------------------------------|--------------------------------------------|---------------|-----------------|---------------------------------|--------------------------|--------------------|-------------|----------|--------------------------------|
|                                 |                                            | Single        | Dual            | OneTouch                        | Mobile<br>Client         | Admin              | Helpdesk    | PINIess  | OATH                           |
| Name:                           | SwivelEmage                                | 0             | 0               | 0                               | 0                        | 0                  | 0           | 0        | 0                              |
| Definitions:                    |                                            |               |                 |                                 |                          |                    |             |          | Delete                         |
| Local XML:                      | SwivelImage                                |               |                 |                                 |                          |                    |             |          |                                |
| Name:                           | SwivelAdmin                                | 0             | 8               | 0                               | 8                        | 8                  | 8           | 0        | 0                              |
| Definitions:                    |                                            |               |                 |                                 |                          |                    |             |          | Delete                         |
| Local XML:                      | SwivelImage                                |               |                 |                                 |                          |                    |             |          |                                |
| Name:                           | SwivelEmailOTC                             | 10            | 8               | 0                               | 0                        | 0                  | 0           | 0        | 0                              |
| Definitions:                    |                                            |               |                 |                                 |                          |                    |             |          | Delete                         |
| Local XML:                      | SwivelEmailOTC                             |               |                 |                                 |                          |                    |             |          |                                |

5. Click Apply to save changes to your configuration.

### Create an Email Transport Type

A transport is a method of delivering security strings or other information as one-time code. To set the Swivel Sentry transport type to email:

- 1. From the Swivel Sentry Management Console, select Transport > General. 2. From the **Destination Attribute** drop-down list, select email.
- 3. From the Strings Repository Group drop-down list, select SwivelEmailOTC.

| 4. | From | the | Alert | reposit | ory g | group | drop-down | list, | select | SwivelE | mailOTC. |
|----|------|-----|-------|---------|-------|-------|-----------|-------|--------|---------|----------|
|----|------|-----|-------|---------|-------|-------|-----------|-------|--------|---------|----------|

| Transpor                                                       | rt>General 🧶                                                                                                   |                                                                                                    |                         |
|----------------------------------------------------------------|----------------------------------------------------------------------------------------------------|----------------------------------------------------------------------------------------------------|-------------------------|
| Please enter th<br>enable one con<br>Warning: Cha<br>messages. | ne details for the various transpo-<br>mplete all the available fields.<br>Inging the identifier of a transpor | rts. Transports are used to send security strings and alerts to<br>rt that is in use will result in the loss of configuration and any | o users. To<br>y queued |
| Transports:                                                    |                                                                                                    |                                                                                                    |                         |
|                                                                | Identifier:                                                                                                    | SMTP                                                                                                    |                         |
|                                                                | Class:                                                                                                    | com.swiveltechnologies.pinsafe.server.transport.SmtpTransport                                                                         |                         |
|                                                                | Strings per message:                                                                                           | 1                                                                                                    |                         |
|                                                                | Copy to alert transport:                                                                                       | No C                                                                                                    |                         |
|                                                                | Destination attribute:                                                                                         | email 0                                                                                                    |                         |
|                                                                | Strings Repository Group:                                                                                      | SwivelEmailOTC 0                                                                                                    |                         |
|                                                                | Alert repository group:                                                                                        | SwivelEmailOTC 0                                                                                                    |                         |
|                                                                | OneTouch repository group:                                                                                     | NONE 0                                                                                                    | Delete                  |

5. Click Apply to save changes to your configuration.

#### **Configure an SMTP Gateway**

You must define an email gateway for Swivel to use.

1. From the Swivel Sentry Management Console, select Server > SMTP and configure your email gateway. In this example, the gateway is set to *smtp.wgti.net* but your email gateway name/IP address will be different.

| Server>SMTP                 |                                               |  |  |  |  |
|-----------------------------|-----------------------------------------------|--|--|--|--|
| Please enter the details of | an SMTP relay to be used for delivering mail. |  |  |  |  |
| Hostname/IP:                | smtp.wgti.net                                 |  |  |  |  |
| Port:                       | 25                                            |  |  |  |  |
| Authentication enabled:     | No 💌                                          |  |  |  |  |
| Username:                   |                                               |  |  |  |  |
| Password:                   |                                               |  |  |  |  |
| Timeout (secs):             | 10                                            |  |  |  |  |
|                             | Apply Reset                                   |  |  |  |  |

2. Make sure that there is connectivity between the Swivel Sentry server appliance and the mail gateway.

#### Add an Authentication User in Swivel Sentry

- 1. From the Swivel Sentry Management Console, select Reporting > User administration.
- 2. Click Add user.
- 3. In the **Username** text box, type a name for the authentication user. In this example, we use the username leezy.
- 4. In the Email address text box, type the email address for the authentication user. In this example, we use the email address leezy.li@watchguard.com.
- 5. In the **PIN** text box, type a number to be used as the PIN. In this example, we use 1234.
  6. In the **Password** text box, type a password to use for this user. In this example, we use zG\$t@cdc.

| Username:         | leezy                   |
|-------------------|-------------------------|
| First name:       | u                       |
| Last name:        | Leezy                   |
| Email address:    | leezy.li@watchguard.con |
| Phone number:     |                         |
| PIN:              | ••••                    |
| Password:         | •••••                   |
| Expiry Date:      |                         |
| Custom attribute: |                         |
| Disabled          | No 0                    |
| Server groups:    |                         |
| SwivelEmailOTC    |                         |
| SwivelImage       | 0                       |
| SwivelAdmin       | 0                       |
| Reset             | OK Apply Cancel         |

7. Make sure the SwivelEmailOTC check box is selected.

## **Configure the Firebox to use a RADIUS Authentication Server**

In this procedure, we configure the Firebox to use RADIUS authentication. You can use Policy Manager or Fireware Web UI. In this example, we use Policy Manager.

- From Policy Manager, select Setup > Authentication > Authentication Servers.
   Select the RADIUS tab.
   In the IP address field, type or select the IP address of the Swivel Sentry appliance.
   In the Secret text box, type the RADIUS secret you configured on the Swivel Sentry.

| Make sure the ser | ver can successfully accert as | d process R&DI IS a thereig | atio     |
|-------------------|--------------------------------|-----------------------------|----------|
| requests.         |                                |                             | - 46.101 |
| Primary Server Se | ettings Backup Server Setting  | 5                           |          |
| 🔽 Enable RADIL    | IS server                      |                             |          |
| IP Address:       | 172.16.1.28                    | -                           |          |
| Port              |                                | 1812 🕂                      |          |
| Secret:           | ****                           |                             |          |
| Confirm Secret:   | +++++++                        |                             |          |
| Timeout:          |                                | 5 ÷ seconds                 |          |
| Retries:          |                                | 3                           |          |
| Group Attribute:  |                                | 11 🗮                        |          |
| Dead Time         |                                | 10 minutes                  | •        |
|                   |                                |                             |          |
|                   |                                |                             |          |
|                   |                                |                             |          |
|                   |                                |                             |          |
|                   |                                |                             |          |

5. Click OK.

# Configure Users and Groups on the Firebox

From Policy Manager, select Setup > Authentication User/Group.
 From here, you can add users or groups to match those defined on your RADIUS server or use the default SSLVPN-Users group for authentication.

| Name         | Туре  | Authentication Server | Description | Add    |
|--------------|-------|-----------------------|-------------|--------|
| SSLVPN-Users | Group | PADIUS                |             | Edit   |
| cetà         | User  | RADIOS                |             | Remove |
|              |       |                       |             |        |
|              |       |                       |             |        |
|              |       |                       |             |        |
|              |       |                       |             |        |
|              |       |                       |             |        |
|              |       |                       |             |        |
|              |       |                       |             |        |

### Configure Mobile VPN with SSL on the Firebox

- From Policy Manager, select VPN > Mobile VPN > SSL.
   Select the Activate Mobile VPN with SSL check box.
   From the Firebox IP Addresses drop-down list, select the IP address or domain name to which Mobile VPN clients will connect.
   Configure the Networking and IP Address Pool information to meet your network needs.

| neral A                      | thentication Advan                               | iced                                                                |                                             |
|------------------------------|--------------------------------------------------|---------------------------------------------------------------------|---------------------------------------------|
| Firebox IF                   | Addresses                                        |                                                                     |                                             |
| Type or                      | select a Firebox IP ad                           | idress or domain name for SSL V                                     | /PN users to connect to.                    |
| Primary:                     | 10.138.117.54                                    | Backup:                                                             | <u> </u>                                    |
| if you we<br>Firebox f       | ant to bridge the user<br>o route VPN traffic to | to a network you specify. Select<br>specified networks and resource | t Route VPN traffic if you want the<br>ces. |
| Routed                       | VPN traffic                                      | <u> </u>                                                            |                                             |
| Ford                         | e all client traffic thro                        | ughtunnel                                                           |                                             |
| ( A                          | llow access to all Tru                           | usted, Optional, and Custom netv                                    | vorks                                       |
| C s                          | pecify allowed resou                             | irces                                                               |                                             |
|                              |                                                  |                                                                     |                                             |
|                              |                                                  |                                                                     |                                             |
|                              | and the                                          | Add R                                                               | emove                                       |
|                              | al IP Address Pool                               | 0.00                                                                |                                             |
| - Virtu                      | r a subnet that is not                           | used by computers locally conn                                      | ected to the Firebox. Your Firebox          |
| Virtu<br>Ente                |                                                  | th SSL user(s).                                                     |                                             |
| Virtu<br>Ente<br>allov       | vs 65 Mobile VPN wit                             |                                                                     |                                             |
| Virtu<br>Ente<br>allov<br>19 | vis 65 Mobile VPN wit<br>2.168.113. 0 /24        |                                                                     |                                             |
| Virtu<br>Ente<br>allov<br>19 | vis 65 Mobile VPN wit<br>2.168.113. 0 /24        |                                                                     |                                             |
| Virtu<br>Ente<br>allov<br>19 | vs 65 Mobile VPN vvit<br>2.168.113. 0 /24        |                                                                     |                                             |

5. On the Authentication tab, select the RADIUS server.6. We recommend that you enable the Force users to authenticate after a connection is lost check box, but it is not required.

|                                                                                                    | w mobile ven with SS                                                                                                    | sc connections from                                                                    | n the internet to tr | e external inter       | nace.              |
|----------------------------------------------------------------------------------------------------|----------------------------------------------------------------------------------------------------|----------------------------------------------------------------------------------------|----------------------|------------------------|--------------------|
| Activate N                                                                                                    | NODRE VPN with SSL                                                                                                    |                                                                                        |                      |                        |                    |
| eral A                                                                                                    | thentication Advanc                                                                                                    | ed                                                                                     |                      |                        |                    |
| Firebox IF                                                                                                    | Addresses                                                                                                    |                                                                                        |                      |                        |                    |
| Type or :                                                                                                    | select a Firebox IP add                                                                                                    | ress or domain nan                                                                     | ne for SSL VPN u     | sers to connect        | to.                |
| Primary:                                                                                                    | 10.138.117.54                                                                                                    | Backup:                                                                                | 1                    | <b>–</b>               |                    |
| Vetworki                                                                                                    | ng and IP Address Poo                                                                                                    | k                                                                                      |                      |                        |                    |
| Choose 1                                                                                                    | the method the Firebox                                                                                                    | uses to send traff                                                                     | ic through the VP    | N tunnel. Select       | Bridge VPN traffic |
| if you we<br>Firebox f                                                                                                    | ant to bridge the user t<br>to route VPN traffic to :                                                                                                    | o a network you sp<br>specified networks                                               | and resources.       | ite VPN traffic        | if you want the    |
| Routed                                                                                                    | VPN traffic                                                                                                    |                                                                                        |                      |                        |                    |
| - council                                                                                                    | TTT D GING                                                                                                    |                                                                                        |                      |                        |                    |
|                                                                                                    |                                                                                                    |                                                                                        |                      |                        |                    |
| F Ford                                                                                                    | e all client traffic throu                                                                                                    | igh tunnel                                                                             |                      |                        |                    |
| Ford                                                                                                    | e all client traffic throu<br>Now access to all Tru                                                                                                    | igh tunnel<br>sted, Optional, and                                                      | Custom networks      |                        |                    |
| F Ford                                                                                                    | e all client traffic throu<br>Now access to all Tru<br>Specify allowed resour                                                                                                   | igh tunnel<br>sted, Optional, and<br>ces                                               | Custom networks      | : .                    |                    |
| Ford<br>A<br>C S                                                                                                    | e all client traffic throu<br>slow access to all Tru<br>specify allowed resour                                                                                                  | igh tunnel<br>sted, Optional, and<br>ces                                               | Custom networks      | :                      |                    |
| C S                                                                                                    | e all client traffic throu<br>Now access to all Tru<br>specify allowed resour                                                                                                   | igh tunnel<br>sted, Optional, and<br>ces                                               | Custom networks      | k,∤                    |                    |
| F Ford<br>A<br>C S                                                                                                    | e all client traffic throu<br>dow access to all Tru<br>specify allowed resour                                                                                                   | igh tunnel<br>sted, Optional, and<br>ces                                               | Custom networks      |                        |                    |
| C s                                                                                                    | e all client traffic throu<br>Now access to all Tru-<br>pecify allowed resour                                                                                                   | igh tunnel<br>sted, Optional, and<br>ces<br>                                           | Custom networks      | 8                      |                    |
| C S                                                                                                    | e all client traffic throu<br>Now access to all Tru<br>specify allowed resour                                                                                                   | igh tunnel<br>sted, Optional, and<br>ces<br><u>Add</u>                                 | Custom networks      | :<br>B                 |                    |
| F Ford<br>C S<br>Virtu<br>Ente                                                                                                    | e all client traffic throu<br>slow access to all Trus<br>pecify allowed resour<br>all IP Address Pool<br>r a subnet that is not u                                               | igh tunnel<br>sted, Optional, and<br>ces<br>Add<br>used by computers                   | Custom networks      | e lito the Firebox.    | Your Firebox       |
| F Ford<br>A<br>C S<br>Virtue<br>Enter<br>alow                                                                                                    | e all client traffic throu<br>dow access to all Tru<br>pecify allowed resour<br>all P Address Pool<br>r a subnet that is not u<br>ws 65 Mobile VPN with                         | igh tunnel<br>sted, Optional, and<br>ces<br>Add<br>used by computers<br>i SSL user(s). | Custom networks      | e lito the Firebox.    | Your Firebox       |
| F Ford<br>A<br>C S<br>Virtu<br>Ente<br>alloy<br>[19]                                                                                                    | e all client traffic throu<br>specify allowed resour<br>pecify allowed resour<br>all P Address Pool<br>r a subnet that is not u<br>ws 65 Mobile VPN with<br>2.168.113.0 /24     | igh tunnel<br>sted, Optional, and<br>ces<br>Add<br>used by computers<br>i SSL user(s). | Custom networks      | e                      | Your Firebox       |
| Virtu<br>Ente<br>alloy                                                                                                    | e all client traffic throu<br>llow access to all Tru<br>pecify allowed resour<br>all IP Address Pool<br>er a subnet that is not u<br>ws 65 Mobile VPN with<br>2.168.113. 0 /24  | igh tunnel<br>sted, Optional, and<br>ces<br>Add<br>used by computers<br>(SSL user(s).  | Custom networks      | s                      | Your Firebox       |
| Virtu<br>Distance<br>Virtu                                                                                                    | e all client traffic throu<br>Now access to all Tru-<br>pecify allowed resour<br>all IP Address Pool<br>r a subnet that is not u<br>vs 65 Mobile VPN with<br>2.168.113.0 /24    | igh tunnel<br>sted, Optional, and<br>ces<br>Add<br>used by computers<br>(SSL user(s).  | Custom networks      | :<br>I to the Firebox. | Your Firebox       |
| Virtue<br>Grad                                                                                                    | e all client traffic throu<br>llow access to all Tru<br>specify allowed resour<br>all IP Address Pool<br>er a subnet that is not u<br>vs 65 Mobile VPN with<br>2.168.113. 0 /24 | igh tunnel<br>sted, Optional, and<br>ces<br>Add<br>used by computers<br>i SSL user(s). | Custom networks      | e<br>I to the Firebox. | Your Firebox       |
| Virtue<br>Times of the second second sec | e all client traffic throu<br>llow access to all Tru<br>specify allowed resour<br>all IP Address Pool<br>er a subnet that is not u<br>vs 65 Mobile VPN with<br>2.168.113.0/24   | igh tunnel<br>sted, Optional, and<br>ces<br>Add<br>used by computers<br>i SSL user(s). | Custom networks      | e<br>I to the Firebox. | Your Firebox       |

7. Click OK.

When Mobile VPN with SSL is enabled, an SSLVPN-Users user group and a WatchGuard SSLVPN policy are automatically created in your Firebox configuration to allow SSL VPN connections from the Internet to the external interface of your Firebox. You can use these groups or create new groups to match the user group names defined on the authentication server.

# Download Mobile VPN with SSL Software with Swivel Sentry

1. From the web browser of a client computer, open the Mobile VPN with SSL client software download page on the WatchGuard Firebox. The URL for this page follows this pattern: https://<device interface IP address>:4100/sslvpn.html The initial authentication page looks like this:

| WatchGuard | Username: leezy<br>Password: •••••••<br>Domain: RADIUS<br>Login Reset |
|------------|-----------------------------------------------------------------------|
|            |                                                                       |

2. After you click Login, you will receive an email that contains a one-time code. The email should include content similar to this: Swivel One Time Code 637485

3. When prompted, enter the Swivel Sentry One Time Code. In our example the one-time code to enter is 637485.

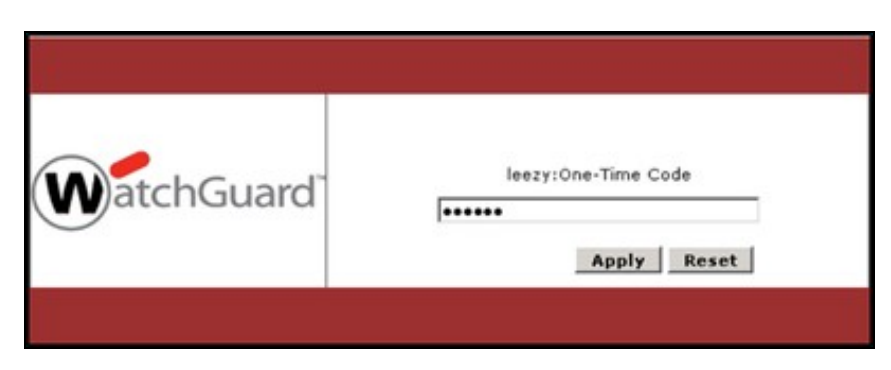

4. When authentication is successful, you will see the Mobile VPN with SSL client software download page and you can select the client software for your computer operating system. For more information, see Fireware Help.

|          | Items available to download                                                                        |
|----------|----------------------------------------------------------------------------------------------------|
|          | Mobile VPN with SSL client software for Windows                                                    |
| Download | Use this client to make a secure VPN connection to the<br>company network from a Windows computer. |
| h        | Mobile VPN with \$5L client software for Mac                                                       |
| 6        | Use this client to make a secure VPN connection to the<br>company network from a Mac computer.     |
| Download |                                                                                                    |
|          | Mobile VPN with SSL client profile                                                                 |
| 223      | Import this profile to enable a secure VPN connection from any                                     |
| Download | SSL VPN client that supports .ovpn configuration files.                                            |

## Mobile VPN with SSL Client Authentication

After you download and install the Mobile VPN with SSL client on your computer, you can use the same authentication process to connect to the Firebox with the SSL VPN client.

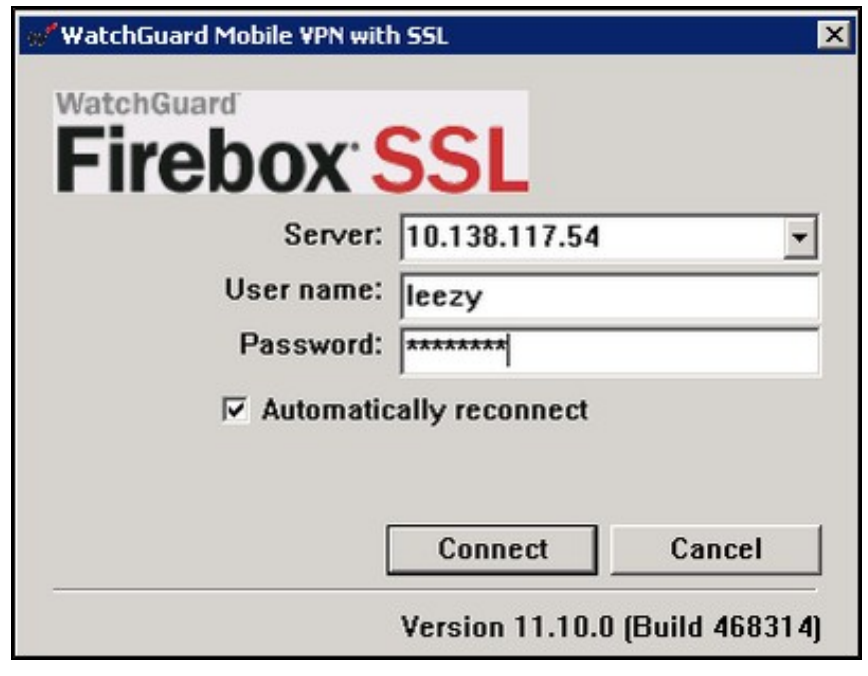

| WatchGuard Mo      | ×  |  |
|--------------------|----|--|
| leezy:One-Time Cod | e  |  |
| *****              |    |  |
| 1 .                | ОК |  |

Troubleshooting